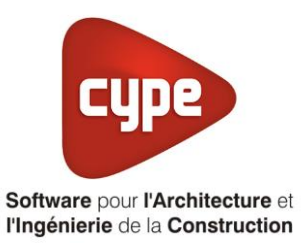

# Générateur d'air chaud

Fiche pratique d'aide à la saisie TH-BCE/COMETH

Annexe du <u>Manuel de saisie méthode TH-BCE/COMETH</u> Pour les LOGICIELS <u>CYPETHERM RT2012</u> / <u>CYPETHERM COMETH</u>

## SOMMAIRE

Ces fiches restent simplement des guides de saisie et n'ont pas pour but de promouvoir une solution industrielle par rapport à une autre, et l'introduction de systèmes dans les logiciels se fait sous l'entière responsabilité de l'opérateur quant à la qualité de la saisie et des résultats.

Ce document a pour vocation d'être évolutif. Dans le cas où vous souhaitez commenter l'une des fiches de saisie ou proposer de nouvelles fiches de saisie pour un système équivalent ou non détaillé dans ces fiches, n'hésitez pas à nous contacter à <u>support.france@cype.com</u>

CYPE France - Tél : 02.30.96.17.44 – Fax : 02.22.44.25.08 – email : cype.france@cype.com – www.cype.fr 2, rue du Chêne Morand 35510 CESSON SÉVIGNÉ SIRET 514 622 521 00029 – Code APE 6201Z – N° TVA FR 55514622521 Organisme de formation enregistré sous le numéro 53 35 08755 35 auprès du préfet de Bretagne

#### 1 CYPETHERM RT2012 / COMETH

## Exemple de saisie 'SOLARONICS', 'GVE 35'

#### 1. Introduction

Dans cette fiche de saisie, vous allez apprendre à mettre en place un générateur d'air chaud. Il sera utilisé pour le chauffage. Pour cet exemple, nous installerons ce dispositif pour un bâtiment tertiaire (Atelier). Cette mise en œuvre est à titre d'exemple et peut être utilisée pour une maison individuelle mais aussi pour des logements collectifs. Les équipements utilisés dans cette fiche de saisie sont à titre d'exemple et doivent être modifiés en fonction de votre projet.

#### 2. Saisie systèmes

#### 2.1 Générateurs

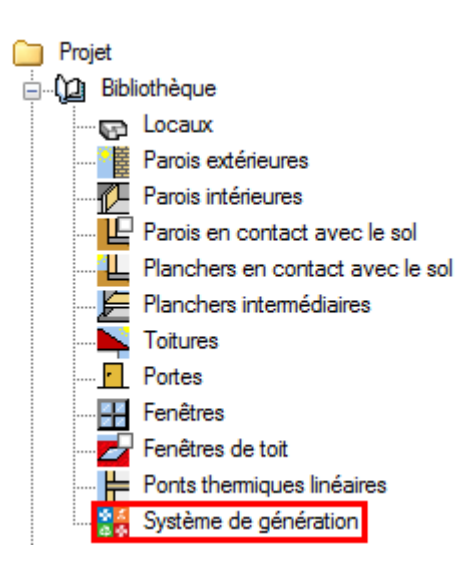

La première étape pour configurer les systèmes de générations est de définir le type de générateur. Sélectionner dans la bibliothèque, **'Système de génération'**.

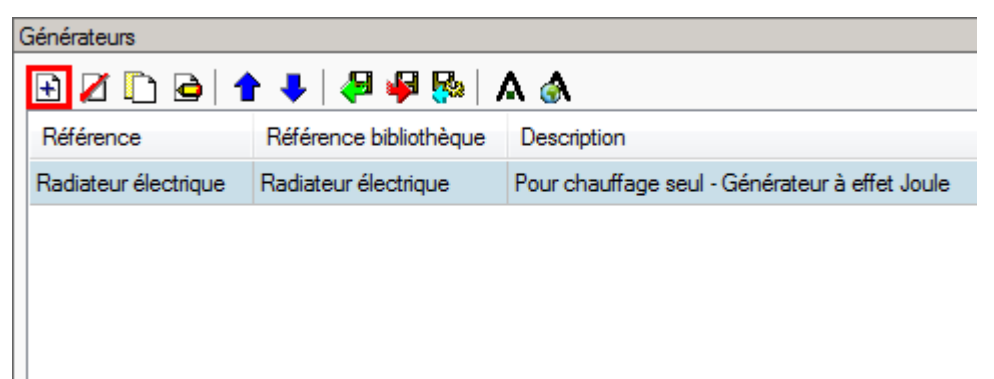

Afin de créer un nouveau générateur, cliquez sur le bouton 'Ajouter un élément à la liste'.

2

|                                   |        | Générateur                            | ×                     |
|-----------------------------------|--------|---------------------------------------|-----------------------|
| Référence                         | GVE 35 |                                       |                       |
| Référence bibliothèque            | GVE 35 |                                       |                       |
| Mode de production                |        | Type de générateur                    | Données du générateur |
| Pour chauffage s                  | eul    | Chaudière au gaz ou fioul             | Génération de chaleur |
| Pour refroidissement              | seul   | Générateur radiant                    |                       |
| Pour ECS seule                    |        | Générateur d'air chaud                |                       |
| Pour chauffage et EC              | cs     | Générateur à effet Joule              |                       |
| Pour chauffage et refroidissement |        | 🔘 Ballon d'eau à gaz                  |                       |
|                                   |        | 🔿 Chaudière à bois                    |                       |
|                                   |        | Système de génération thermodynamique |                       |
|                                   |        | Poêle ou insert                       |                       |
|                                   |        | Réseau de chaleur                     |                       |
|                                   |        | Réseau de froid                       |                       |
|                                   |        | ◯ Solaire                             |                       |
| Accepter                          |        | ·                                     | Annuler               |

Cette installation servira pour le chauffage seulement, cochez donc '**Pour chauffage seul**' puis '**Générateur d'air chaud**'. Cliquez ensuite sur le bouton '**Génération de chaleur**' pour rentrer les caractéristiques du générateur. Comme les générateurs d'air chaud ne sont pas disponible dans la bibliothèque '**Edibatec**', il est nécessaire de rentrer les caractéristiques de votre système.

| Génération de chaleur                                 |                  |           |                               |
|-------------------------------------------------------|------------------|-----------|-------------------------------|
| Générateur d'air chaud                                |                  |           |                               |
| Standard                                              | Gaz na           | iturel    |                               |
| Condensation                                          | GPL              |           |                               |
| Ventilation Présence de ventilateurs ou d'autre dispo | sitif de circula | ation dar | ns le circuit de combustion 🔻 |
| 🔽 Rendement sur PCI à 100% de charge                  | 90.40            | %         | Valeur certifiée 🔻            |
| Rendement sur PCI à charge partielle                  |                  |           |                               |
| V Puissance électrique des auxiliaires du générateur  | 569              | W         |                               |
| Puissance électrique des auxiliaires à charge nulle   | 0                | W         |                               |
| Puissance nominale en chaud                           | 40.70            | kW        |                               |
| Présence d'une cogénération                           |                  |           |                               |
| Accepter                                              |                  |           | Annuler                       |

Pour cet exemple, nous avons choisi de prendre un émetteur radiant de chez 'SOLARONICS'. Cochez 'Standard' et sélectionnez 'Présence de ventilateurs ou d'autre dispositif de circulation dans le circuit de combustion'. Rentrez ensuite les caractéristiques de votre projet si vous avez les informations (il est nécessaire d'avoir au moins la puissance nominale en chaud). Cliquez sur 'Accepter' pour continuer.

## 3 CYPETHERM RT2012 / COMETH

# 2.2 Systèmes de génération

| Systèmes de génération |                        |                   |  |  |
|------------------------|------------------------|-------------------|--|--|
| 🔁 🖉 🗈 🖻 🕈 🦊 🖊 🖊 🖗      |                        |                   |  |  |
| Référence              | Référence bibliothèque | Description       |  |  |
| Radiateur électrique   | Radiateur électrique   | Générateur seul + |  |  |
|                        |                        |                   |  |  |
|                        |                        |                   |  |  |
|                        |                        |                   |  |  |
|                        |                        |                   |  |  |

Dans le menu 'Système de génération', cliquez sur le bouton 'Ajouter un élément à la liste'.

4

|                                                                                                    | Système de génération                               |                                  | ×       |
|----------------------------------------------------------------------------------------------------|-----------------------------------------------------|----------------------------------|---------|
| Référence Générateur d'air chaud                                                                                                    |                                                     |                                  |         |
| Référence bibliothèque Générateur d'air chaud                                                                                                    |                                                     |                                  |         |
| Production d'énergie 1       Production d'énergie 2 <ul> <li>Générateur seul</li> <li>Ballon base sans appoint</li> <li>Ballon base plus appoint intégré</li> <li>Ballon base plus appoint séparé instantané</li> <li>Ballon base plus appoint dans un stockage sép</li> <li>Système solaire combiné avec appoint chauffag</li> <li>Générateur base</li> <li>GVE 35</li> </ul> | aré<br>je indépendant<br>je raccordé à l'assemblage |                                  |         |
| Nombre de générateurs base identiques                                                                                                    | 1                                                   |                                  |         |
| Mode de régulation                                                                                                    | Sans priorité 🔹                                     |                                  |         |
| Type de raccordement de la génération aux réseaux de distribution       Avec possibilité d'isolement •         Emplacement de la production       En volume chauffé •         Type de gestion de la température de génération en chauffage       Fonctionnement à la température moyenne des réseaux de distribution •                                                         |                                                     |                                  |         |
| Type de gestion de la température de génération en<br>refroidissement                                                                                                    | Fonctionnement à la température moyen               | ne des réseaux de distribution 🔻 |         |
| Température de fonctionnement de la génération en<br>ECS                                                                                                    | 55 °C                                               |                                  |         |
| Accepter                                                                                                    |                                                     |                                  | Annuler |

Ce générateur radiant est un générateur seul, il n'y a pas de stockage avant la distribution. Cochez donc 'Générateur seul'. Choisissez dans le menu déroulant 'Générateur base' votre générateur. Il se trouve dans un volume chauffé. Sélectionnez 'En volume chauffé'. La gestion de la température se fait à la température moyenne des réseaux de distribution. Sélectionnez 'Fonctionnement à la température moyenne des réseaux de distribution' Cliquez ensuite sur 'Accepter'.

#### 5 CYPETHERM RT2012 / COMETH

### 2.3 Système de chauffage

Pour définir le système de chauffage, sélectionnez le groupe que vous souhaitez

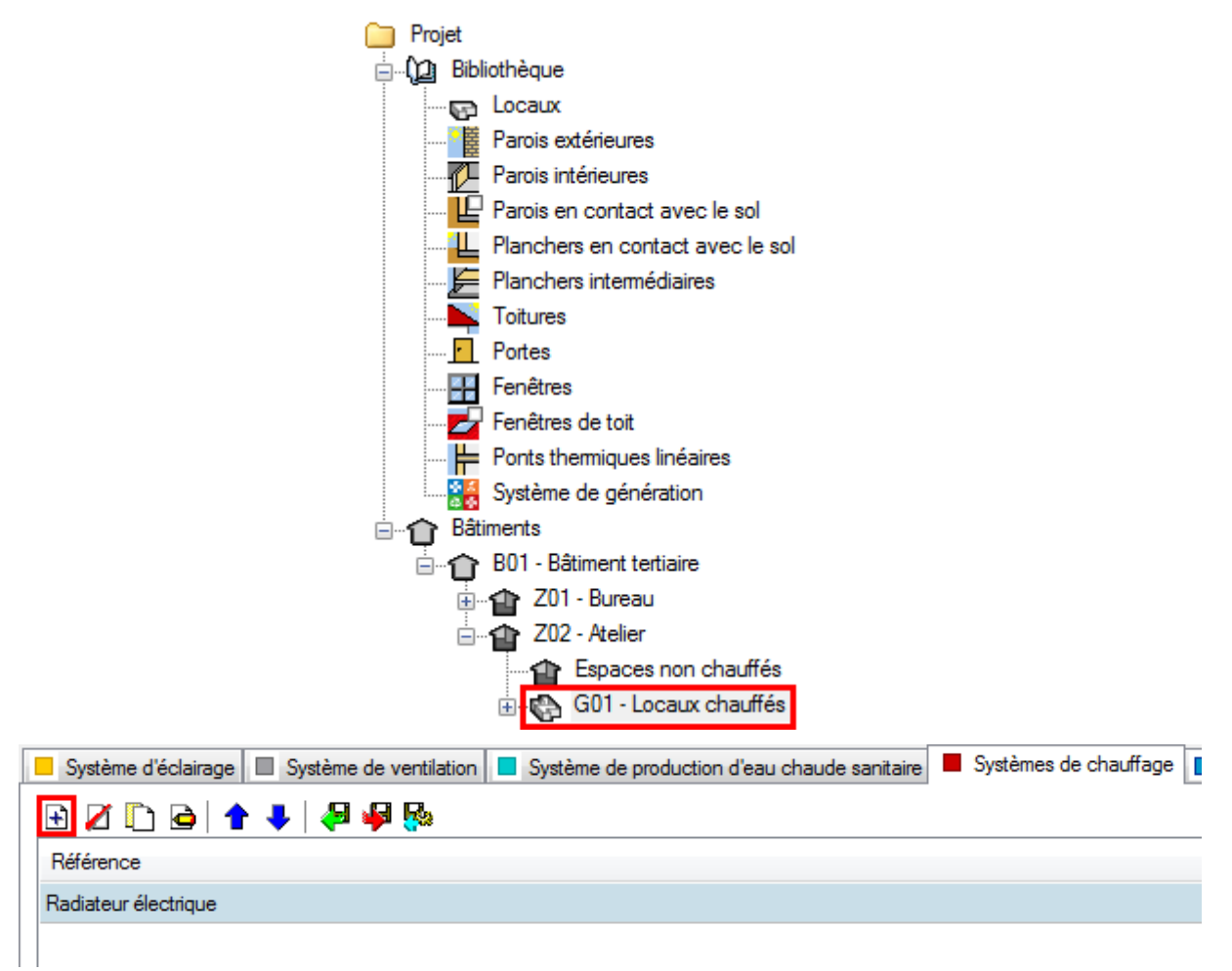

Dans l'onglet **'Systèmes de chauffage'** cliquez sur le bouton **'Ajouter un élément à la liste**' pour créer un nouveau système de chauffage.

|                                                                                      | Systèmes de chauffage                                                                                                    | ×       |
|--------------------------------------------------------------------------------------|----------------------------------------------------------------------------------------------------|---------|
| Référence Générateur d'air chau                                                      | ud                                                                                                    |         |
| <ul> <li>Système d'émission</li> <li>Système de distribution -<br/>Groupe</li> </ul> | Type d'émetteur pour le système de chauffage         Image: Soufflage d'air       Image: Radiateurs et panneaux       Image: Parois chauffantes       Poêle       Personnalisé |         |
| Système de distribution -<br>Intergroupe                                             | Convecteur électrique Aérothermes  Othermal Convecteur Diffusion réseau aéraulique                                                                                             |         |
| Système de génération                                                                | ⑦ Poutres climatiques ⑦ Diffuseurs et buses                                                                                                    |         |
|                                                                                      | Type de gestion des ventilateur                                                                                                    | 0       |
|                                                                                      | Émetteur intégré au système de ventilation                                                                                                    |         |
|                                                                                      | Régulation de l'émetteur Valeur par défaut des régulations permettant un arrêt total d'émission 🔹                                                                              |         |
|                                                                                      | Ratio temporel 1.00                                                                                                    |         |
| Accepter                                                                             | ]                                                                                                    | Annuler |

Dans l'onglet 'Système d'émission', on choisit comme type d'émetteur 'Soufflage d'air' puis 'Ventilo convecteur'. Sélectionnez ensuite 'Pas de ventilateur'. En effet, sur la fiche technique du système que l'on a choisi, nous n'avons que la puissance de tous les éléments. La puissance du ventilateur de distribution a donc déjà été prise en compte. Le système pouvant être totalement arrêté, on sélectionne dans 'Régulation de l'émetteur', 'Valeur par défaut des régulations permettant un arrêt total d'émission'. Ce n'est pas un système hydraulique, il n'y a donc pas de perte du à la distribution prise en compte, on laisse donc par défaut l'onglet 'Système de distribution – Groupe'.

|                                          | Systèmes de chauffage                                | ×       |
|------------------------------------------|------------------------------------------------------|---------|
| Référence Générateur d'air chau          | d                                                    |         |
| Système d'émission                       | Système de génération Générateur d'air chaud 🔻 🗄 🖉 🖽 |         |
| Système de distribution -<br>Groupe      |                                                      |         |
| Système de distribution -<br>Intergroupe |                                                      |         |
| Système de génération                    |                                                      |         |
|                                          |                                                      |         |
| Accepter                                 |                                                      | Annuler |

Dans l'onglet 'Système de génération', choisissez votre générateur d'air chaud puis cliquez sur 'Accepter'.

| 🔲 Système d'éclarage 🔲 Système de vertilation 🗋 Système de production d'eau chaude santare 📕 Systèmes de chauffage 🔳 Systèmes de refroidssement |     |
|----------------------------------------------------------------------------------------------------|-----|
|                                                                                                    |     |
| Référence                                                                                                    | 103 |
| Générateur d'air chaud                                                                                                    |     |
| Radiateur électrique                                                                                                    |     |
|                                                                                                    |     |
|                                                                                                    |     |
|                                                                                                    |     |

Cliquez sur le bouton 'Attribuer'

|    | Attribuer 🗌          |                        |                      |        |  |
|----|----------------------|------------------------|----------------------|--------|--|
| ۲  | Par local Par groupe |                        |                      |        |  |
|    | Local                | Générateur d'air chaud | Radiateur électrique | Total  |  |
| 1. | Atelier              | 100                    | 0                    | 100.0% |  |
| 2. | Sanitaires RDC       | 0                      | 100                  | 100.0% |  |
|    | Accepter Annuler     |                        |                      |        |  |

Attribuez ensuite l'émetteur radiant à votre local. Cliquez pour finir sur 'Accepter'.